# 特許管理システム root ip クラウド

#### HTMLファイル出力設定・出力手順マニュアル

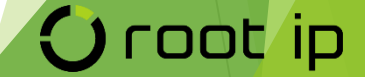

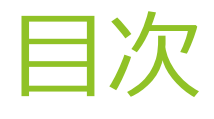

- ▶ <u>HTML出力設定</u>
- ▶ <u>HTML出力方法(提出書類・受領書)</u>
- ▶ <u>HTML出力方法(発送書類)</u>
- ▶ (補足)別PCでHTMLファイルを添付

(p3~p8) (p9~p13) (p14~p18) (p19)

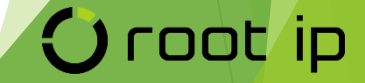

① 「インターネット出願ソフト」のアプリケーションを選び、ダブルクリック

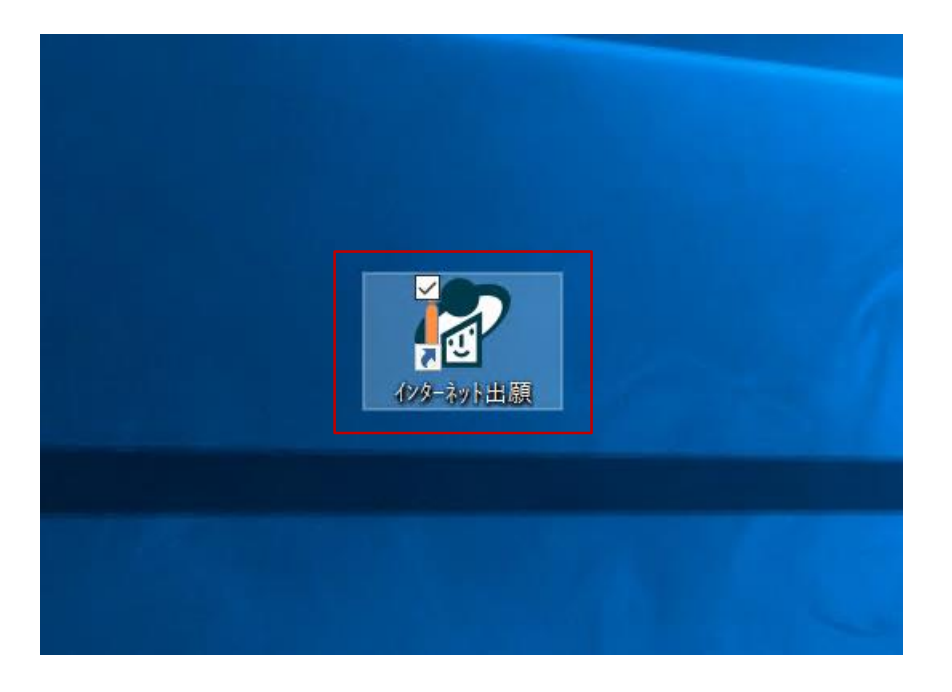

### O root ip

② 証明書選択のウインドウが表示されるので、いずれかの通常選んでいるモードを選択

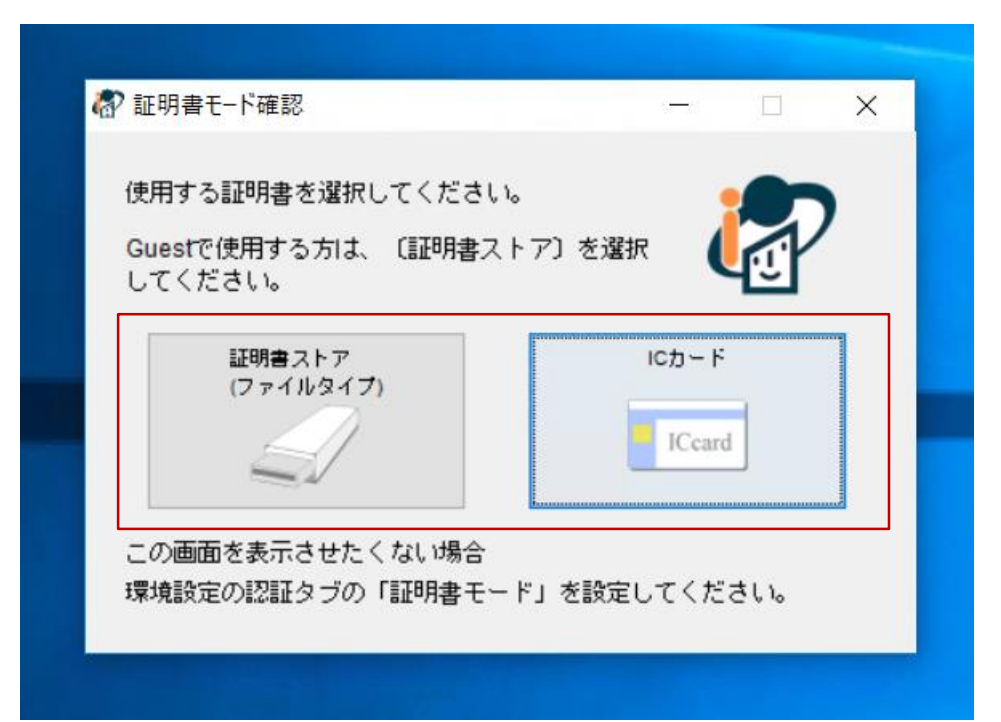

### Oroot ip

③ 本人認証の画面で右側の「歯車」アイコンをクリックし、サブウインドウの環境設定をクリック

| 識別番号リストより識別                               | <br>  番号を選択し、対応する「証明                                         | 書ストア」の場所を   | •      |                                           |          |
|-------------------------------------------|--------------------------------------------------------------|-------------|--------|-------------------------------------------|----------|
| 確認後、Pinを入力して<br>識別番号リスト                   | < たさい。<br>証明書の情報 [証明                                         | 書表示         |        |                                           |          |
| 716001876                                 | ~ 有効期限 2020/09/08                                            | 【PC限定】電子認証金 | 記所(東 ~ |                                           |          |
| Pin(証明書ストアのパ                              | スワード)                                                        |             |        |                                           |          |
|                                           |                                                              |             |        |                                           |          |
| 初めてインターネットと                               | 出願を行う方は <u>こちら</u>                                           |             | -      |                                           |          |
| 初めてインターネットと<br>申請人情報・証明書にf                | と願を行う方は <u>こちら</u><br>系る操作を行う方は <u>こちら</u>                   |             |        | ア 環境設定                                    |          |
| 初めてインターネットと<br>申請人情報・証明書にん<br>(申請人利用登録、識別 | 出願を行う方は <u>こちら</u><br>系る操作を行う方は <u>こちら</u><br>川番号リストメンテナンス等〉 | 起動          | キャンセル  | <ul> <li>環境設定</li> <li>申請人情報·罰</li> </ul> | E明書管理ツーJ |

### O root ip

④ もしこの画面が表示された場合は「はい」をクリック

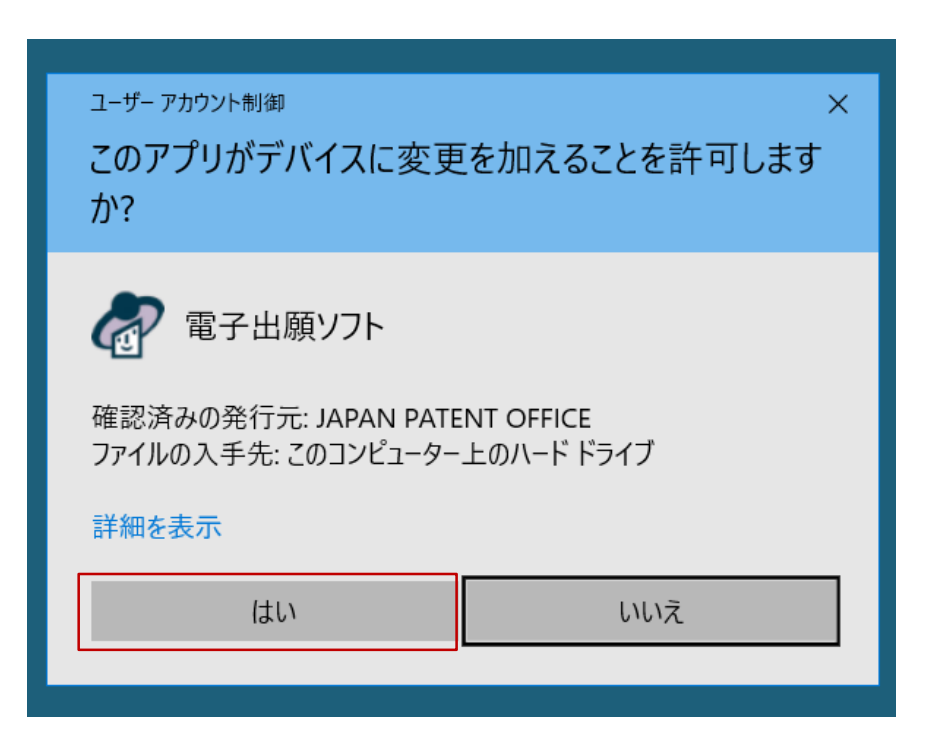

### Oroot ip

⑤ 環境設定のウインドウが開くので、「出力」タブをクリックし、

「出願系書類」のラジオボタンを「旧送信ファイル名」に合わせ「OK」をクリック

| A 理接现它(Internet)                                                 | $\sim$ |
|------------------------------------------------------------------|--------|
| @ 泉境政止 (Internet)                                                | ^      |
| フォルダ 通信 認証 表示/印刷 起動/画面 入力 出力                                     |        |
| HTML変換で出力するHTMLファイルのファイル名に含める情報を設定します。                           |        |
| 出願系書類                                                            |        |
| ◎旧送信ファイル名で出力する                                                   |        |
| ○以下に示す項目をファイル名として出力する<br>(四法、手続名、整理番号、出願番号)                      |        |
| 閲覧糸書類                                                            |        |
| ●書類番号または請求番号で出力する                                                |        |
| ○以下に示す <mark>項目をファイル名として出力する</mark><br>○(四法、請求書類名、請求番号、手続名、書類番号) |        |
|                                                                  |        |
|                                                                  |        |
|                                                                  |        |
|                                                                  |        |
| ОК <b>*</b> +>>t                                                 | UL I   |
|                                                                  |        |

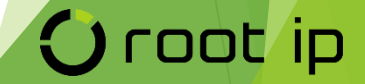

⑥ 画面が消え、設定が完了する

\*設定完了後はその後の設定は不要です。「インターネット出願ソフト」を通常通り起動してください。

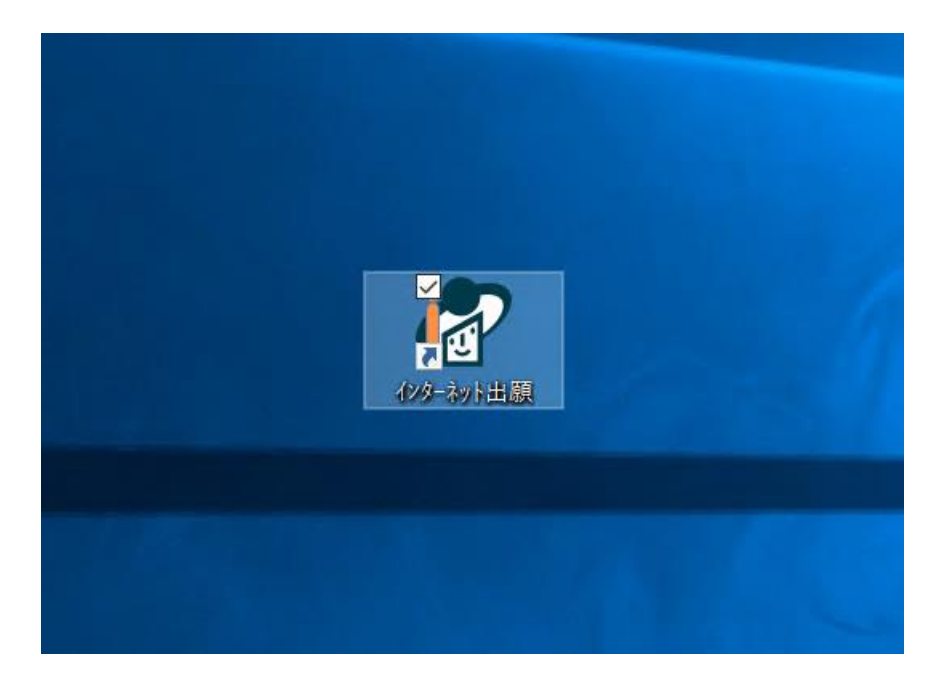

### O root ip

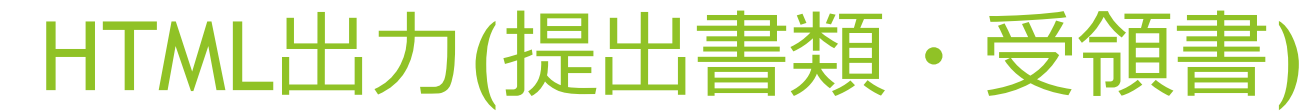

① 「インターネット出願ソフト」のアプリケーションをダブルクリックして通常通り画面を開く

(起動までは省略)

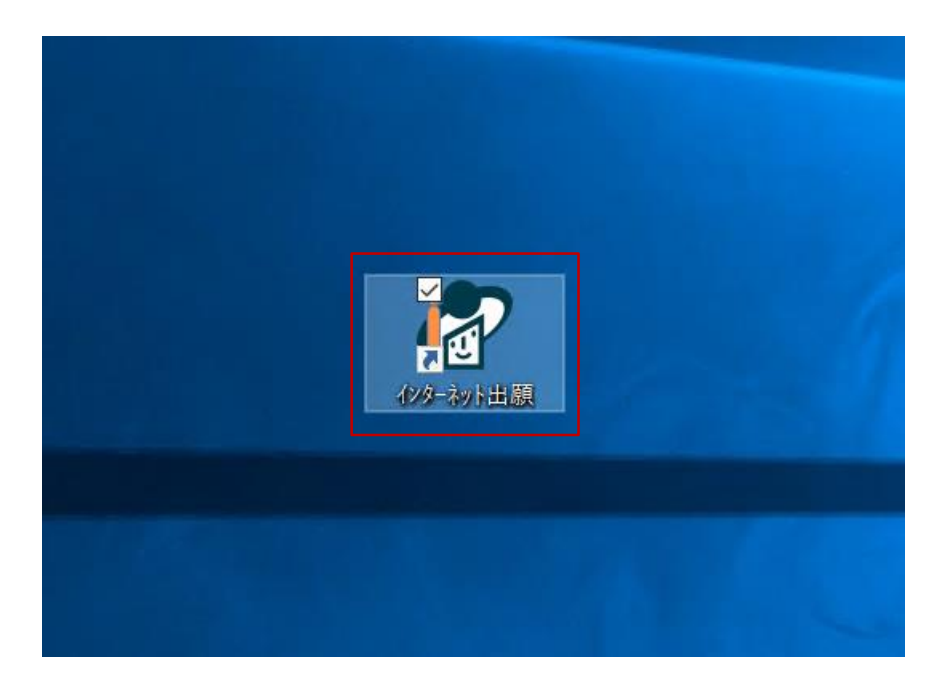

### Oroot ip

### HTML出力(提出書類・受領書)

② 「出願」タブを開き「受理済」のフォルダを開いて右側のスペースに書類が表示されたことを確認 HTML変換するファイルを選択し、右クリックから「HTML出力」をクリック(複数可能)

\* 一番理想的なファイル選択単位ですが、日付毎でまとめて1つのフォルダに出力頂くとシステムへの 添付が便利です

\*初期導入時などは手間の削減のため一括で「提出書類」・「受領書」フォルダ直下に全てを置いてしまうことも一案です

(その場合も情報の取込は書類の中身から行いますので問題ございませんが、システムの庁ファイル保 管場所は特定の日付にまとまって入りますので初期導入時以外にはお勧めしておりません)

|                                                                                                    |                                                                                                    |                                                                                                    | - 🗆 X                                                                                                    |  |
|----------------------------------------------------------------------------------------------------|----------------------------------------------------------------------------------------------------|----------------------------------------------------------------------------------------------------|----------------------------------------------------------------------------------------------------|--|
| ファイル(F) オンライン(O) 目録(M) 表示(V) ツール(T) ヘルプ(H)                                                                                                    |                                                                                                    |                                                                                                    |                                                                                                    |  |
|                                                                                                    |                                                                                                    |                                                                                                    |                                                                                                    |  |
| 出願     発送     請求     閲覧     補助     国際出願     括果     四法       ●     ①     出頁     振受     特許     振受     特許       ●     ①     利用者1     振送     接受     特許       ●     ②     九戶工ッグ結果     振送     接受     特許       ●     ○     ○     ○     ○     ○       ●     ○     ○     ○     ○     ○ | 手続名     整理番号     (       特許料納付書      (       特許料納付書      (       意見書      (       手続補正書     (     ( | 件名及び事件の表示<br>出願番号<br>特願2016-11<br>特願2016-10<br>特願2017-000017<br>特願2016-10<br>特願2016-10                 | 提出日 頁/イメージ数/サイズ<br>2017/08/18 0001/0000/00,003KE<br>2017/04/26 0001/0000/00,003KE<br>2017/04/24 0002/0000/00,005KE<br>2017/02/23 0003/0000/00,010KE                                                                                                    |  |
| <ul> <li>● 利用者2</li> <li>● 利用者2</li> <li>● 受視者</li> <li>● 透視照然</li> <li>● 通信課歴</li> <li>□ 通信課歴</li> <li>□ 通信課歴</li> </ul>                                                                                                    |                                                                                                    | 本 C O C 現長力<br>特願2016-10<br>特願2016-11<br>特願2016-10<br>特願2016-10<br>特願2016-10<br>特願2016-10<br>持願2016-10 | COL (0000) (0000) |  |
|                                                                                                    |                                                                                                    |                                                                                                    | /                                                                                                    |  |

受領書も同じ要領で「受領書」から変換を行う

### HTML出力(提出書類・受領書)

③ HTML変換後のファイルの保存先のフォルダを選択し、「OK」をクリック
 \*基本的にはどちらに置いて頂いてもOK(ただし提出・発送・受領書は必ず分けて保存します)
 \*下記のように「提出書類」>「年」>「月」>「日」とフォルダを階層分けして保存頂くと便利です
 (「受領書」は「提出書類」とは別フォルダを作成して保存します)

| フォルダ選択(HTML変換)                                                                                   |   | ×           |           |
|--------------------------------------------------------------------------------------------------|---|-------------|-----------|
| フォルダ<br>C:¥JPODATA¥提出書類¥2016¥06¥<br>③ JPODATA<br>④ 提出書類<br>④ 2016<br>● 06<br>● 08<br>● - 03<br>● | ~ | ОК<br>キャンセル | フォルダ追加ボタン |

### 次ページに階層の例をご案内します

## HTML出力(提出書類・受領書)

\* 保存先のフォルダは保存用に下記のような階層のフォルダを準備するとべんりです

必ず「受領書」・「提出書類」・「発送書類」は分けて保存します

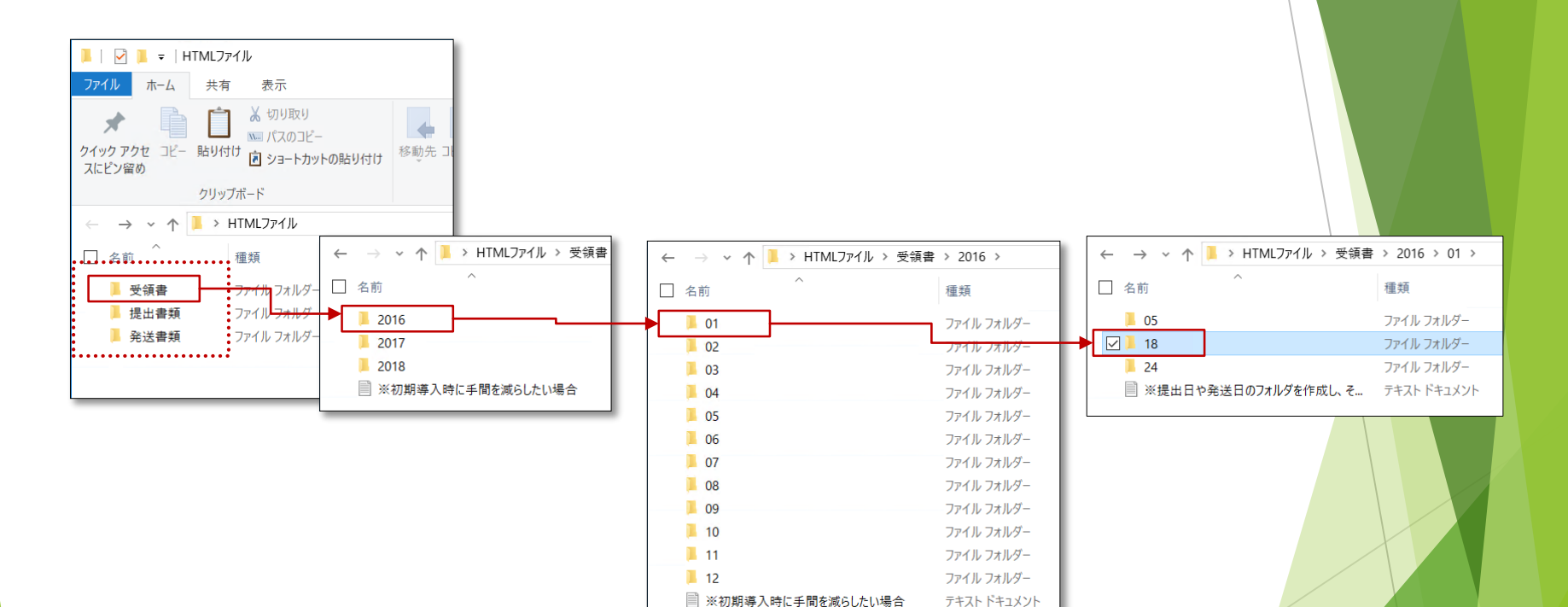

### O root ip

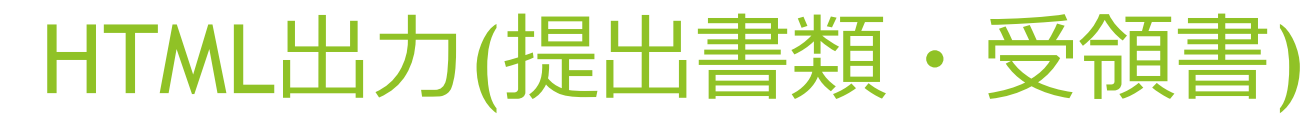

④ HTML変換が始まり、完了後は別ウインドウで案内がありますので「OK」をクリックして終了です

| HTML変換しています                     |                     |                        | 1                        |
|---------------------------------|---------------------|------------------------|--------------------------|
|                                 |                     |                        |                          |
| 201606031621049590_A1523        | AAA.JWX             |                        |                          |
| C:¥JPODATA¥ITAK.JP0¥APPL.JP1¥利用 | 引者1.J01¥ACCEPT.J04¥ | から Ci¥JPOD#            |                          |
|                                 | [                   | キャンセル                  |                          |
|                                 |                     |                        |                          |
|                                 | •                   | HTML変換<br>V1ALF<br>HTM | 100021<br>1 L 変換が終了しました。 |
|                                 |                     |                        | OK                       |

### Oroot ip

 $\times$ 

① 「インターネット出願ソフト」のアプリケーションをダブルクリックして通常通り画面を開く

(起動までは省略、開いている場合は②を続けて操作)

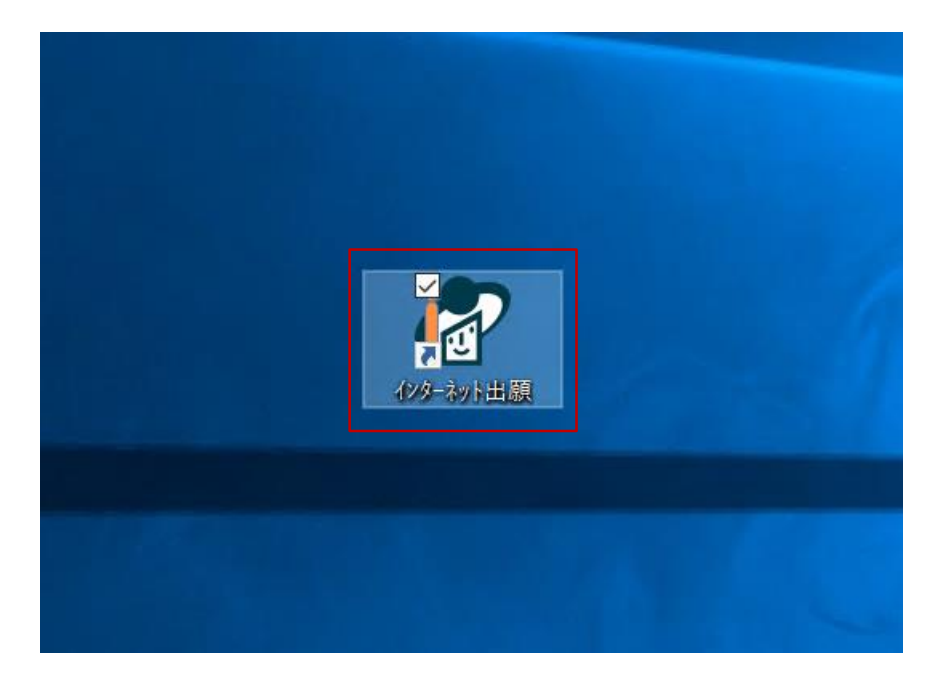

O root ip

① 「発送」タブを開き 「受信済」のフォルダを開いて右側のスペースに書類が表示されたことを確認 HTML変換するファイルを選択し、右クリックから「HTML出力」をクリック(複数可能)

\* 一番理想的なファイル選択単位ですが、日付毎でまとめて1つのフォルダに出力頂くとシステムへの添付が便利です

\*初期導入時などは手間の削減のため一括で「発送書類」フォルダ直下に全てを置いてしまうことも一 案です

(その場合も情報の取込は書類の中身から行いますので問題ございませんが、システムの庁ファイル保 管場所は特定の日付にまとまって入りますので初期導入時以外にはお勧めしておりません)

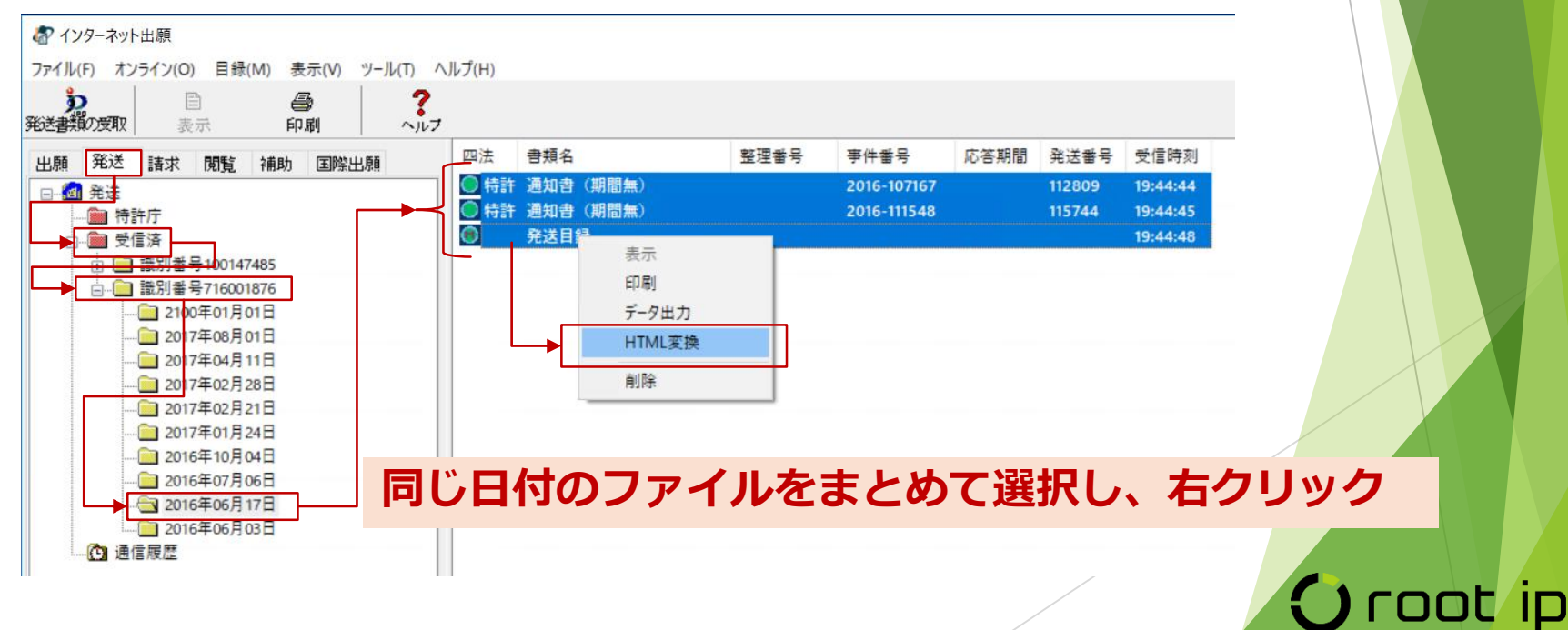

② HTML変換後のファイルの保存先のフォルダを選択し、「OK」をクリック

\*基本的にはどちらに置いて頂いてもOK(ただし提出・発送・受領書は必ず分けて保存します)

\*下記のように「発送書類」>「年」>「月」>「日」とフォルダを階層分けして保存頂くと便利です

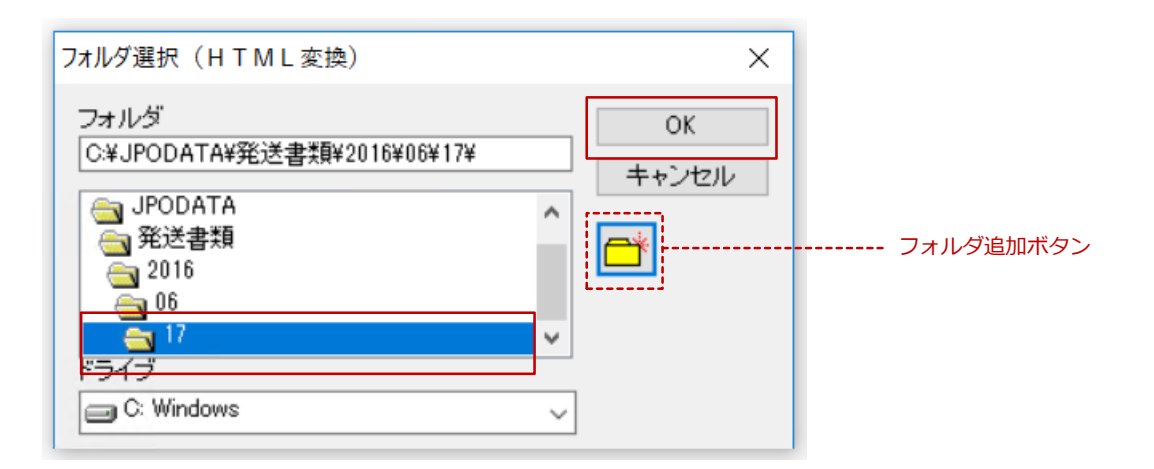

#### 次ページに階層の例をご案内します

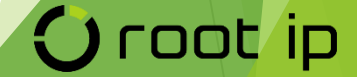

\* 保存先のフォルダは保存用に下記のような階層のフォルダを準備すると便利です

必ず「受領書」・「提出書類」・「発送書類」は分けて保存します

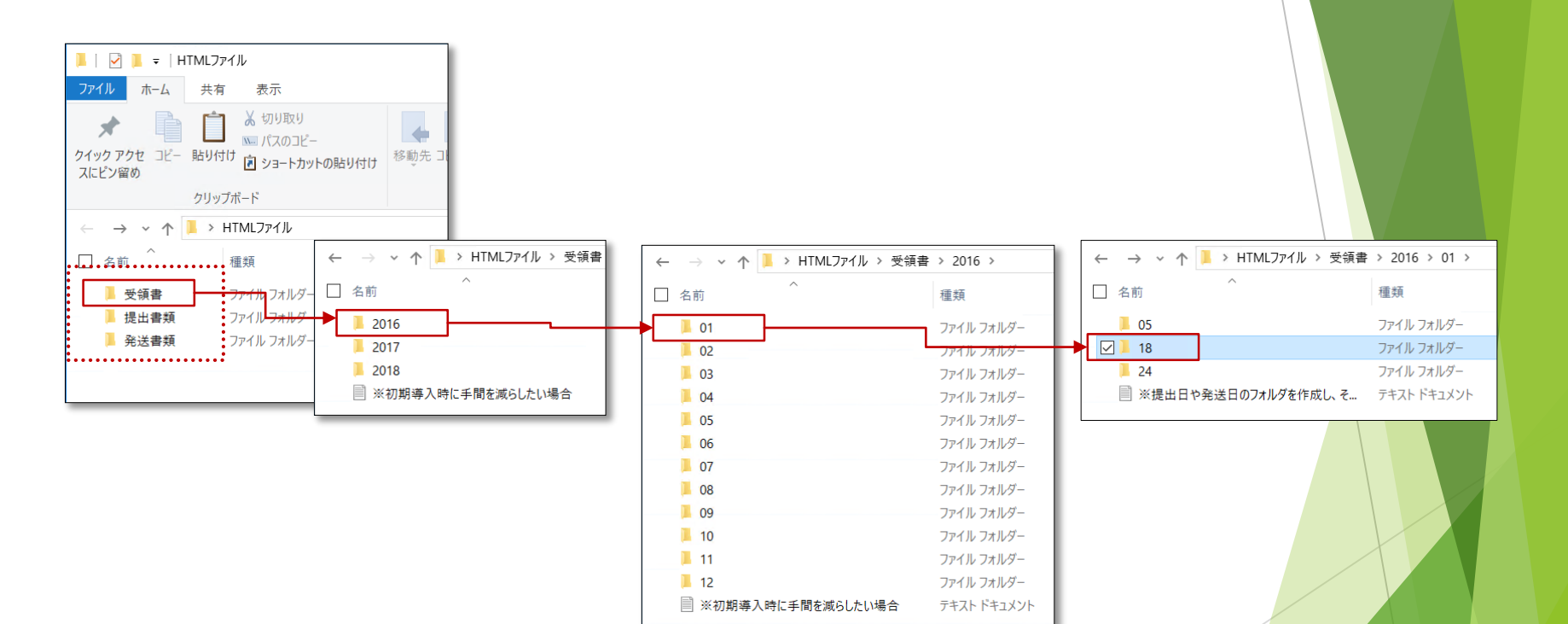

Oroot ip

③ HTML変換が始まり、完了後は別ウインドウで案内がありますので「OK」をクリックして終了です

| HTML変換しています                     |                     |             |                           |
|---------------------------------|---------------------|-------------|---------------------------|
|                                 |                     |             |                           |
| 201606031621049590_A1523        | AAA.JWX             |             |                           |
| C:¥JPODATA¥ITAK.JP0¥APPL.JP1¥利用 | 月者1.J01¥ACCEPT.J04¥ | から C:¥JPOD4 |                           |
|                                 |                     |             |                           |
|                                 | [                   | キャンセル       |                           |
|                                 |                     |             | -                         |
|                                 |                     | HTML変換      |                           |
|                                 | <b>&gt;</b>         | і V1А       | LH0002I<br>M L 変換が終了しました。 |
|                                 |                     |             | OK                        |
|                                 |                     |             | ОК                        |

Oroot ip

 $\times$ 

# (補足)別PCでHTMLファイルを添付

● 別のPCでHTMLファイルを添付する場合は、出力したHTMLファイルを移動させてください

\*保存先のフォルダを開き、前ページまでで保存した先の「受領書」・「提出書類」・「発送書類」の フォルダごと移動させると便利です

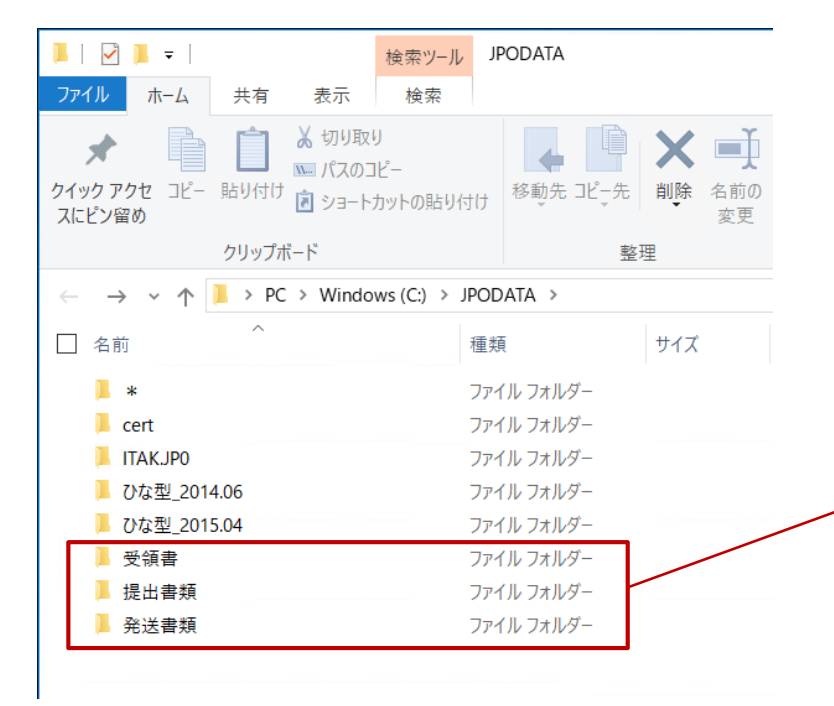

別PC

Oroot ip